## Voici la procédure pour ajouter une image à votre signature courriel dans l'environnement Outlook (en ligne).

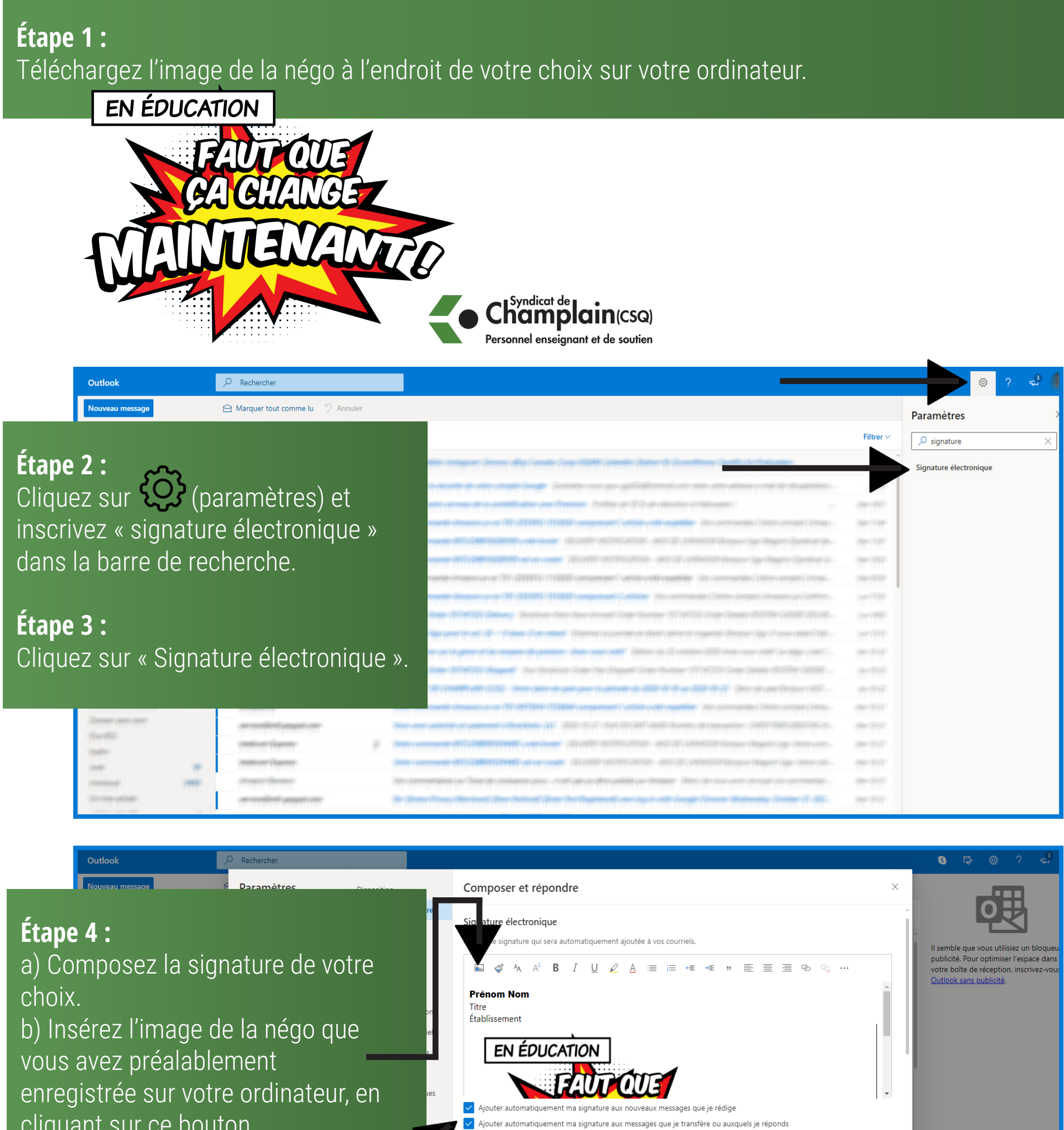

## cliquant sur ce bouton.

Étape 5 : a) Cochez, si désiré, les options suivantes. b) Cliquez sur le bouton « Enregister ».

| Ajouter automatiquement ma signature aux messages que je transfére ou auxquels je réponds |  |
|-------------------------------------------------------------------------------------------|--|
| Format des messages                                                                       |  |
| Indiquez si vous voulez afficher les lignes De et Cci lorsque vous rédigez un message.    |  |
| Toujours afficher le champ Cci                                                            |  |
| Toujours afficher le champ De                                                             |  |
| Rédiger les messages en HTML 🗸 Format                                                     |  |
| Arial V 12pt V B I U A                                                                    |  |
| Par défaut les messages que vous écrivez ressemblerent à ce qui suit                      |  |
| Enregistrer Abandonner<br>Hydro Henr Filler Of OLCO ONNA HIGH 10-EF                       |  |